## PPPOE kapcsolat beállítása Asus AX routeren -

## Lépésről lépésre

 Első lépésként a routert csatlakoztatni kell a hálózathoz. A router hátoldalán lévő WAN feliratú aljzatba kell csatlakoztatni a szolgáltatói Ethernet kábelt, a sárga számozott aljzatba pedig a számítógéptől érkező kábel csatlakozóját, illetve az egyéb kábeles hálózati eszközök kábeleit kell bedugni. Ezt követően kell a routert áram alá helyezni.

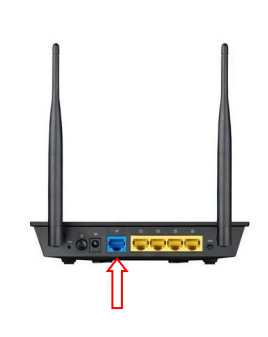

- A router beállítását célszerű kábeles kapcsolaton keresztül megvalósítani.
- A router beállítását a számítógép csatlakoztatását követően egy böngészőprogram (Pl.: Edge, Chrome, FireFox, ...stb.) elindításával tudjuk végrehajtani.
- A böngészőprogram címsorába gépeljük be a 192.168.0.1-es IP címet, majd az enter leütését követően megjelenik a router beállítás varázslója.

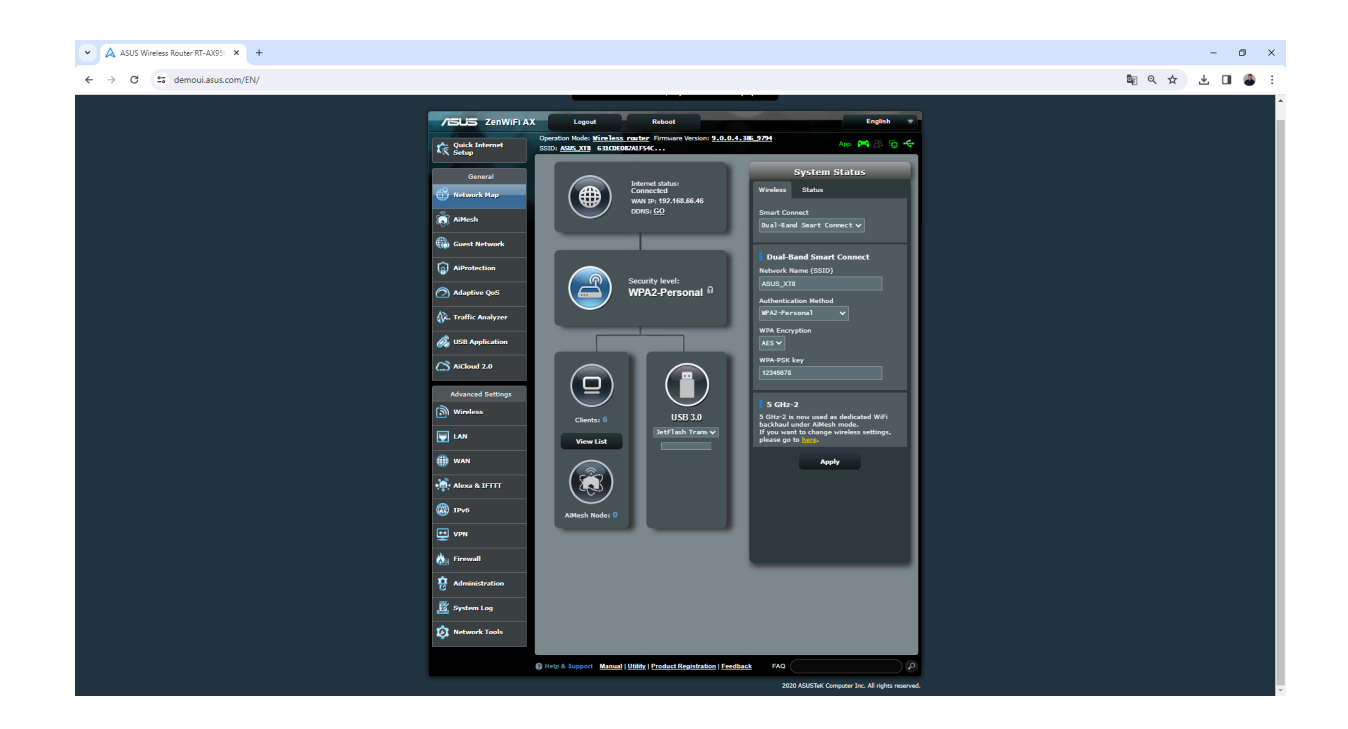

• Ezeket a routereket már Magyar nyelven is beállíthatjuk, jobb felül keressük a nyelvválasztó opciót.

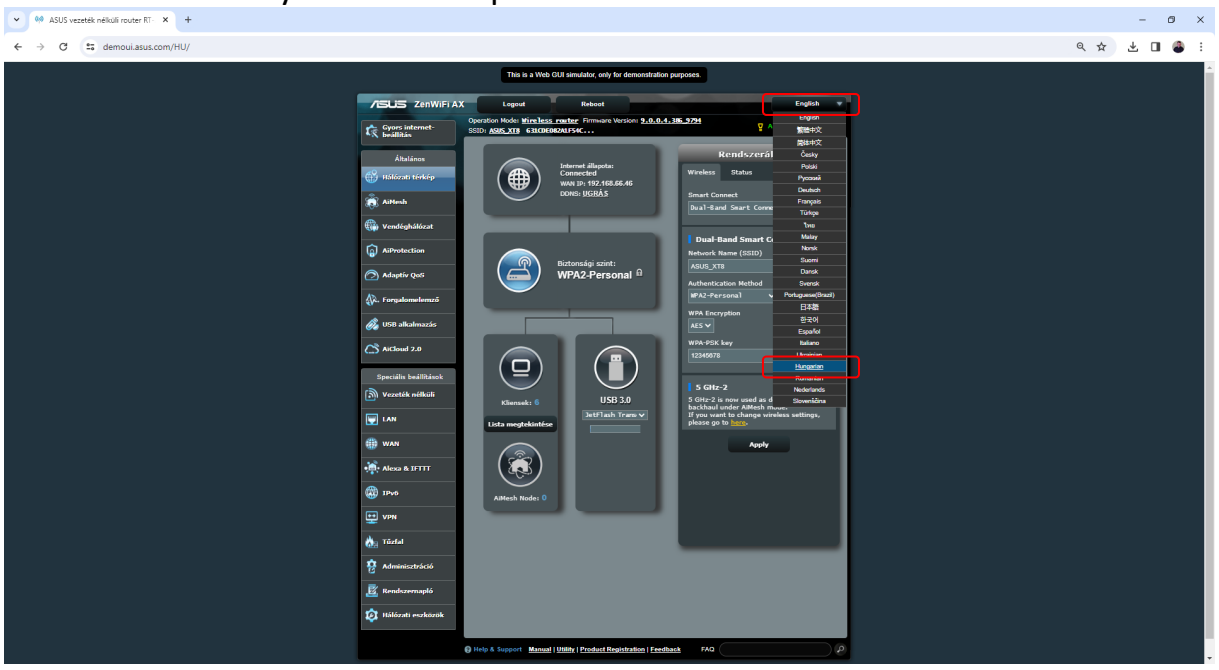

• Először a **WAN** menüpontban át kell állítanunk, hogy Automatikus IP cím helyett **PPPoE** kapcsolattal kívánunk csatlakozni az Internethez.

| ASUS vezeték nélküli router RT- × +                  |                                                               |                                                                                                    |                                                 |              |   |  |  |   |   | -   | 0 | ×  |  |
|------------------------------------------------------|---------------------------------------------------------------|----------------------------------------------------------------------------------------------------|-------------------------------------------------|--------------|---|--|--|---|---|-----|---|----|--|
| ← → C to demoui.asus.com/HU/Advanced_WAN_Content.asp |                                                               |                                                                                                    |                                                 |              |   |  |  | Q | ☆ | ± □ | ٨ | :  |  |
|                                                      | This is a Web CUI simulator, only for demonstration purposes. |                                                                                                    |                                                 |              |   |  |  |   |   |     | Î |    |  |
|                                                      | ASUS ZenWiFi AX Logout Reboot English via                     |                                                                                                    |                                                 |              |   |  |  |   |   |     |   |    |  |
|                                                      | Gyors internet-<br>beillitin                                  | Operation Hode <u>Wineless matter</u> Firmane Version <u>3.0.0.4.35.329</u> Are (M) (B) (C - S                                                                                                    |                                                 |              |   |  |  |   |   |     |   |    |  |
|                                                      | Általános                                                     | Internetkaposolat Kettős WAN Port Trigger Virtualis szerver / Port továbblás DMZ DDNS NAT áthaladás                                                                                                    |                                                 |              |   |  |  |   |   |     |   |    |  |
|                                                      | 🛱 Hálózati térkép                                             | WAN - Internetkapcsolat                                                                                                    |                                                 |              |   |  |  |   |   |     |   |    |  |
|                                                      | aiNesh                                                        | A RT-AX800 Ibbehle kaposolidalas lipust tämogat a WAN-hoc (nagy kilorjedelsi häkiszt). Ezek a täpusok a WAN kaposolattipus<br>legtottuli listäväl välaszthattik ki. A beältäisi mesök a kivälasztott kaposolat tipuskäli Riggiéen etleheteek. |                                                 |              |   |  |  |   |   |     |   |    |  |
|                                                      | Wendéghálózat                                                 | Konfgurlija a RT-AXBIQ Etternet WAN-bediltidsat.                                                                                                    |                                                 |              |   |  |  |   |   |     |   |    |  |
|                                                      | AiProtection                                                  | Egyszenű konfiguráció                                                                                                    | And some first and some                         |              |   |  |  |   |   |     |   |    |  |
|                                                      | 🙆 Adaptív QoG                                                 | WWW engedélyezése                                                                                                    | Automatikus IP<br>Automatikus IP<br>Statikus IP |              |   |  |  |   |   |     |   |    |  |
|                                                      | 🖗. Forgalomelemző                                             | NAT engedélyezése                                                                                                    | PPTP<br>L2TP                                    |              |   |  |  |   |   |     |   |    |  |
|                                                      | 歲 USB alkalmazás                                              | UPnP engedélyszése <u>UPnP_FAQ</u>                                                                                                    | Olgen ●Nem                                      |              |   |  |  |   |   |     |   |    |  |
|                                                      | AiCloud 2.0                                                   | WAN DNS besittitie                                                                                                    |                                                 |              |   |  |  |   |   |     |   |    |  |
|                                                      | Speciális beállítások                                         | Automatikus coatiskozin a DNS szerverhez O igan O Nem<br>nok                                                                                                    |                                                 |              |   |  |  |   |   |     |   |    |  |
|                                                      | 🔊 Vezeték nélküli                                             | Fiék lecállítás                                                                                                    | Nins                                            |              |   |  |  |   |   |     |   |    |  |
|                                                      | E LAN                                                         |                                                                                                    |                                                 |              |   |  |  |   |   |     |   |    |  |
|                                                      | ()) WAN                                                       | Átomásnév                                                                                                    |                                                 |              |   |  |  |   |   |     |   |    |  |
| l                                                    | Alexa & IFTTT                                                 | MAC-sim                                                                                                    |                                                 | HAC klónozás |   |  |  |   |   |     |   |    |  |
|                                                      | ( IPv6                                                        | DHCP lekérdezési frekvencia                                                                                                    |                                                 |              |   |  |  |   |   |     |   |    |  |
|                                                      | VPN                                                           | A TTL énlék kiterjesztése                                                                                                    | • Igen • Nem                                    |              |   |  |  |   |   |     |   |    |  |
|                                                      |                                                               | Spoof LAN TTL value                                                                                                    | • Igen • Nem                                    |              |   |  |  |   |   |     |   |    |  |
|                                                      | *                                                             |                                                                                                    | Alkalmaz                                        | J            |   |  |  |   |   |     |   |    |  |
|                                                      | Adminisztració                                                |                                                                                                    |                                                 |              |   |  |  |   |   |     |   |    |  |
|                                                      | Rendszernapló                                                 |                                                                                                    |                                                 |              |   |  |  |   |   |     |   |    |  |
|                                                      | 114lózati eszközök                                            |                                                                                                    |                                                 |              |   |  |  |   |   |     |   |    |  |
|                                                      |                                                               | Help & Support Manual   Utility   Prod                                                                                                    | uct Registration   Feedback                     | FAQ          | 9 |  |  |   |   |     |   |    |  |
|                                                      |                                                               |                                                                                                    |                                                 |              |   |  |  |   |   |     |   | ÷. |  |

• Az átállítás után megjelent két új mezőbe már beírható a szolgáltatótól kapott PPPoE felhasználónév és jelszó. A lap alján található Alkalmaz gomb lenyomása után a router kapcsolódik a hálózathoz.

| ASUS vezeték nélküli router RT- × +                 |                                                                                             |                                                                                                    | - 0          |
|-----------------------------------------------------|---------------------------------------------------------------------------------------------|----------------------------------------------------------------------------------------------------|--------------|
| ← → ♂ 🛤 demoui.asus.com/HU/Advanced_WAN_Content.asp |                                                                                             |                                                                                                    | e= e 🛧 🛓 🛛 🖨 |
| i €€, 900-print de la constante<br>Vectoria         | SSID: ANN. XT 63100002A115                                                                  | ie 🦉 449 🎮 🖄 🔾 🔶                                                                                                    |              |
| (j) Mildeart N                                      | érkép WAN - Internetkapcsolat                                                               |                                                                                                    |              |
| 👼 AlMesh                                            | A RT-AXISSO 102016e kapcsolódási típust t<br>legőrtűlő listéről választhatók ki. A beálíkás | imogat a WWN-hoz (nagy kiterjedésű hálózat). Ezek a típusok a WWN kaposolattípus<br>i mezők a kiválasztott kapcsolat típusától függően eltérhetnek. |              |
| 😱 Vendéphé                                          | Konfiguritja a RT-AX35Q Ethernet WAN-be                                                     | ithinat.                                                                                                    |              |
| (j) AlFreeces                                       | on Byyszerű konfiguráció<br>WWV-kapcsolat típusa                                            | me v                                                                                                    |              |
| 🔿 Adaptiv Qi                                        | 05 WKN engedélyszése                                                                        | O lgan ● Hem                                                                                                    |              |
| A. Pargatom                                         | elemző NAT engedélyszése                                                                    |                                                                                                    |              |
| Ge USB alkali                                       | UPrP anged@yecise UPrP FAQ                                                                  | O Igen   Nem                                                                                                    |              |
| C AlCord 2.                                         | 0 WAN IP beddlitds                                                                          | © igen ● Nem                                                                                                    |              |
| Specialis bea                                       | állítások WAN DNS beállitás                                                                 |                                                                                                    |              |
|                                                     | Automatikus csatiakozás a DNS szerverhez                                                    | Olgan ●Nam                                                                                                    |              |
|                                                     | Fisk bestitte                                                                               | Felhasznalorev@isternet-x.hu                                                                                                    |              |
| 10 ALCO 1                                           | and a start                                                                                 | (kapott_jelizo)                                                                                                    |              |
|                                                     | Dontile adot invejiinal idö ellehiivel                                                      | •                                                                                                    |              |
|                                                     | (interception)                                                                              | 1492                                                                                                    |              |
| da Târini                                           | MRU                                                                                         | 1692                                                                                                    |              |
|                                                     | Szcipitationiv<br>réció                                                                     |                                                                                                    |              |
| 🚊 Rendszern                                         | Naplé Host-Uniq (Nexadeciradio)                                                             |                                                                                                    |              |
| D MAGDARE -                                         | eriebrök Internet Detection                                                                 | m tcho 🗸                                                                                                    |              |
|                                                     | PPP Echo Interval                                                                           | د<br>                                                                                                    |              |
|                                                     | További pppd lehetőségek                                                                    |                                                                                                    |              |
|                                                     | ISP speciális követelménye                                                                  |                                                                                                    |              |
|                                                     | VPN- & DHCP-kapceolat engedélyszése                                                         | Ø lgen ● Hem                                                                                                    |              |
|                                                     | Atomisrek<br>MACkelm                                                                        | NAC körgzás                                                                                                    |              |
|                                                     | A TTL éták kitejesztése                                                                     | • Igen © Nem                                                                                                    |              |
|                                                     | Spool LAN TTL value                                                                         | ● Igan © Hers                                                                                                    |              |
|                                                     |                                                                                             | Alkalmaz                                                                                                    |              |

 A Vezeték nélküli menüpontban csak a Hálózat nevét (SSID) kell megváltoztatni igény szerint és a belépési jelszót szükséges meghatároznunk. Az Alkalmaz gomb megnyomása után a beállítások automatikusan megváltoznak.

| ASUS vezeték nélküli router RT- × +                         |                                           |                                                                                                    |                                                                                                    | - 0 ×       |
|-------------------------------------------------------------|-------------------------------------------|----------------------------------------------------------------------------------------------------|----------------------------------------------------------------------------------------------------|-------------|
| ← → ♂ C to demoui.asus.com/HU/Advanced_Wireless_Content.asp |                                           |                                                                                                    |                                                                                                    | ९ 🛧 🛃 🖪 🙆 : |
|                                                             | Gyors internet-<br>beállítás<br>Általános | Operation Mode: <u>Wireless router</u> Fir<br>SSID: <u>ASIS_XT8</u> <b>631(DE082ALFSC</b><br>Általános WPS WDS Vezeték r | mane Version <u>9.4.0.4.38.2724</u> <u>P</u> Ao PA B Q C<br>defei MAC ANTINE Professionalis Visitetriko Mikitalia<br>def |             |
|                                                             | 🛞 Hálózati térkép                         | Vezeték nélkuli - Általános                                                                                              |                                                                                                    |             |
|                                                             | aittesh                                   | Álítsa be az alábbi vezeték nélküli informá                                                                              | oćkaz.                                                                                                    |             |
|                                                             | i Vendéghálózat                           | Smart Connect engedélyezése                                                                                              | ON Smith Correct-scabily                                                                                                 |             |
|                                                             | AiProtection                              | Smart Connect                                                                                                    | Dual-Band Seart Connect (2.40Hz and 50Hz) V                                                                              |             |
|                                                             | 🔿 Adaptiv QoSi                            | Háklaat neve (SSID)                                                                                                    | ASUS_XT8                                                                                                    |             |
|                                                             | 🕼. Forgalomelemző                         | SSID elreptise                                                                                                    | ♥ igen ♥ Nem                                                                                                    |             |
|                                                             | 👸 USB alkalmazás                          | Vezeték nélküli mód                                                                                                    | Nuto v                                                                                                    |             |
| C                                                           | AiCloud 2.0                               | 802.11ax / Wi-Fi 6 üzemmőd                                                                                               | Engedállyszás v If compatibility issue cozars when enabling 802.11az / WJ-Fi<br>0 mode, pleaze check; <u>EAQ</u>         |             |
|                                                             | Sneriális heállítások                     | Wi-Fi Agle Muttband                                                                                                    | letiltás v                                                                                                    |             |
|                                                             | Vezeték nélkuli                           | Target Wake Time                                                                                                    | Engedi Tyezés v                                                                                                    |             |
|                                                             |                                           | Hitelesibisi eçirris                                                                                                    | WA2-Personal v                                                                                                    |             |
|                                                             | ( wan                                     | WPA megoszott kulcs                                                                                                    | sajatjelszól234                                                                                                    |             |
|                                                             | Alexa & HTTT                              | Védett kezelési keretek                                                                                                  | Let i Itas v                                                                                                    |             |
|                                                             | (1) IPv6                                  | Hálózati kulcsvábás intervalluma                                                                                         | 3600                                                                                                    |             |
|                                                             | •                                         | 2.4 GHz                                                                                                    |                                                                                                    |             |
|                                                             |                                           | Csatoma sávszélesség                                                                                                    | 20/40 M/z ~                                                                                                    |             |
|                                                             | 📩 Tüzfal                                  | Vezérlőcsatoma                                                                                                    | Auto V Current Control Channel: 8                                                                                        |             |
| छ •<br>ह •                                                  | Adminisztráció                            | Bôvitó csatorna                                                                                                    | Auto v                                                                                                    |             |
|                                                             | 👿 Rendszernapló                           | Castoma sávszőlenség                                                                                                    | 20/40/80 Miz v                                                                                                    |             |
|                                                             | 🔯 Hálózati eszközök                       | Vezérlőcsatoma                                                                                                    | Auto  Current Control Charmel: 44                                                                                        |             |
|                                                             |                                           | Bövitő csatorna                                                                                                    | Auto V                                                                                                    |             |
|                                                             |                                           |                                                                                                    | Alkalmaz                                                                                                    |             |
|                                                             |                                           | Help & Support Manual   Utility   Pro                                                                                    | dust Registration   Exedback FAQ                                                                                         |             |
|                                                             |                                           |                                                                                                    | 2020 ASUSTEK Computer Inc. All rights reserved.                                                                          |             |

A beállításaink életbeléptetését követően a vezeték nélküli kapcsolatot használó eszközeinkkel már csak a wifi újra keresésével és az új jelszó megadásával tudunk kapcsolódni a routerhez.

A legtöbb 2020 után gyártott Asus AX router beállítása hasonló menüpontok segítségével lehetséges. További kérdésekkel és segítségnyújtásért hívja ügyfélszolgálatunkat: 66/333-333